- ※【SSID】・【パスワード】が必ず必要です。ご準備下さい。 ※プロバイダ情報などの設定は必要ございません。 ※バージョンやカスタマイズにより表示方法は異なります。
- パソコンの無線LAN機能をオンにする。
  ※パソコンの無線LAN機能のオンにする方法は パソコンの取扱説明書でご確認下さい。
- ②画面の右下のタスクにある無線LANのアイコンを クリックします。

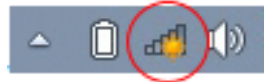

③利用可能なネットワーク一覧が表示されますので ご利用の「SSID」をクリックします。

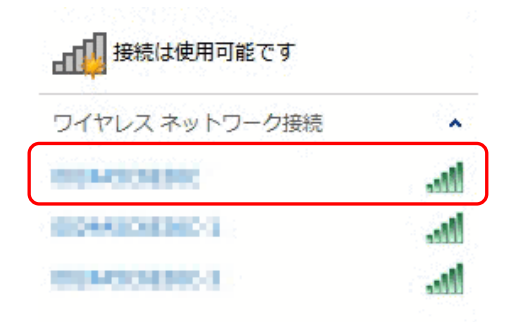

④「自動的に接続する」にチェックされている事を確認 して「接続」をクリックします。

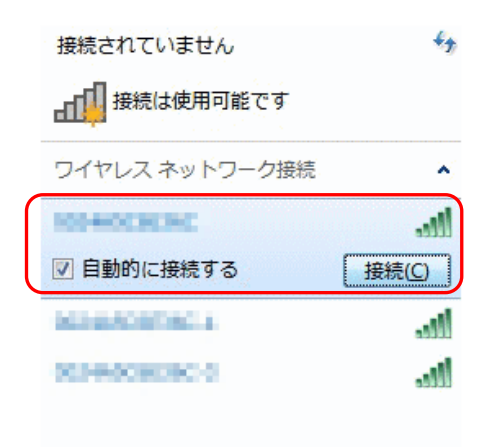

⑤セキュリティキーにご利用の「パスワード」を入力し、 「次へ」をクリックします。

| vg ネットワークに接続              |
|---------------------------|
| ネットワーク セキュリティ キーを入力してください |
| セキュリティ キー:                |
| (二)文字を非表示にする              |
|                           |
| OK キャンセル                  |

⑥無線LANのアイコンが下記のような状態になれば 設定は完了です。

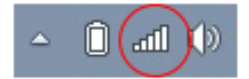